## Dural Rugby Club Season 2022

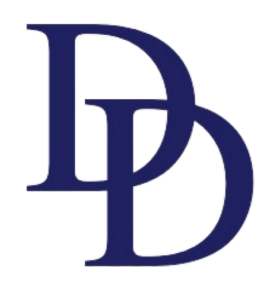

### Rugby Explorer – How to Register

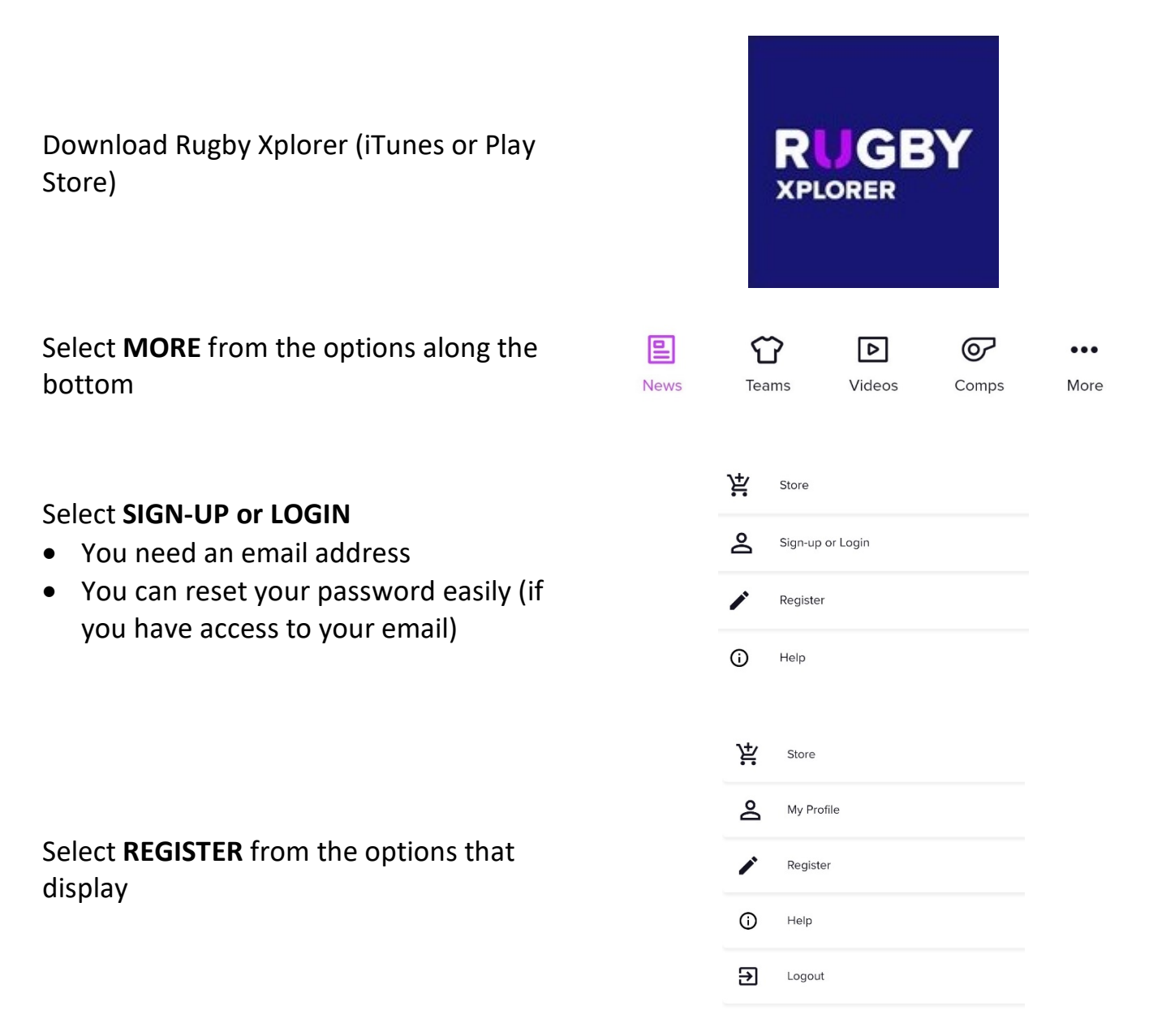

#### Select FIND A CLUB

Select the person to register

- Create new linked person for new members
- You will need
  - o First Name
  - o Last Name
  - Date of Birth
  - Mobile contact number

Search for **DURAL** the club will display when enough letters entered.

#### Select DURAL RUGBY CLUB

| Find a Club<br>Register to your community<br>club competition                                                                               |
|----------------------------------------------------------------------------------------------------|
| Rugby Events                                                                                                    |
| Register a Team<br>Register a team into a<br>sanctioned rugby event or<br>tournament                                                        |
| Find a Team<br>Register as a player, coach,<br>manager or volunteer to a<br>team competing in a<br>sanctioned rugby event or<br>tournament. |
| Who would you like to register?                                                                                                    |
| A Kerryn Daly<br>RugbylD: 4577246<br>Age 49                                                                                                 |
| Linked accounts                                                                                                    |
| 🖉 Link a new person                                                                                                    |
| Step 1 of 9 Next $\rightarrow$                                                                                                    |
| Which club would you like to register to?                                                                                                   |
| Dural     Cancel     Search by postcode                                                                                                    |
| Top results Dural Rugby Club                                                                                                    |
| Stop 2 of 9 Next $\rightarrow$                                                                                                    |

Play Rugby

#### Registration type Select the role that applies to you,

Choose the following Role = **PLAYER** Registration Type = **XVS JUNIORS** Duration = **SEASON** 

| i)                                                                           | egister for                        |
|------------------------------------------------------------------------------|------------------------------------|
| Role                                                                         | ~                                  |
| Registration Type                                                            | ~                                  |
| Duration                                                                     | ~                                  |
| If the registration type you<br>available please contact you<br>information. | are after isn't<br>r club for more |
| Step 3 of 9                                                                  | lext →                             |

Enter/confirm the following

- Personal details you will need to know height and weight
- Profile photo must be up to date, front on head and shoulders only
- Additional details
- NOTE select NO for the question "Make my name private on public team sheets and live results."
- Emergency contacts
- Saleable Items
  - NOTE: This year the rego fee structure has changed.
  - Socks, shorts and training jersey will be ordered separately via Dural Online Shop.
  - Orders will be delivered directly to your home address.
  - A link to the online store is displayed on this page and will open up a separate tab.

- Place a 1 in the 'QTY' box under 'Playing Kit', \$0 Click Next.
- Check amount is as expected for your age group
- Finalise the registration payment by clicking 'next'.

| ering the following<br>add on to your<br>stration<br>' is mandatory)<br>escription<br>Playing Kit -<br>DRDERED<br>'HROUGH THE |
|----------------------------------------------------------------------------------------------------|
| add on to your<br>stration<br>is mandatory)<br>escription<br>Playing Kit -<br>DRDERED<br>THROUGH THE                          |
| escription Playing Kit - DRDERED THROUGH THE                                                                                  |
| escription<br>Playing Kit -<br>DRDERED<br>THROUGH THE                                                                         |
| escription<br>Playing Kit -<br>DRDERED<br>HROUGH THE                                                                          |
| Playing Kit -<br>DRDERED<br>THROUGH THE                                                                                       |
| DRDERED<br>THROUGH THE                                                                                                    |
| HROUGH THE                                                                                                    |
|                                                                                                    |
| OURAL ONLINE                                                                                                    |
| HOP - \$0 *                                                                                                    |
| EASON PLAYING KIT &                                                                                                    |
| UPPORTER WEAR TO BE                                                                                                    |
| URAL ONLINE SHOP. CLICK                                                                                                    |
| INK BELOW TO OPEN SHOP                                                                                                    |
| DDITION TO                                                                                                    |
| EGISTRATION.)                                                                                                    |
| ttps://duralrugbyclub.com.au/                                                                                                 |
| QTY:                                                                                                    |
|                                                                                                    |
| 0                                                                                                    |
| \$0.00                                                                                                    |
|                                                                                                    |
|                                                                                                    |
|                                                                                                    |

Add a calcable item

- Enter Active Kids voucher information you only need the voucher number
- Accept Terms and Conditions
- Proceed to finalising paying registration fee

### There is one final important step, new this year

# Order Season Playing Kit & Supporter Wear

Link to Dural Rugby online shop is below. You can visit anytime to purchase gear. <u>https://drc.gnsportsclubs.com</u> • Select training t-shirt (Required)

• Select shorts (Required)

- Select socks (Required)
- Select other merchandise items required
- Complete purchase
- Confirm delivery address

Your child is now ready for the season. You will be contacted by the Age Co-ordinator regarding training.

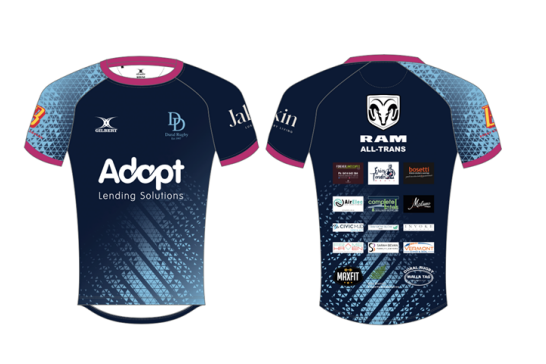

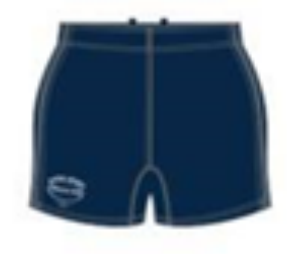

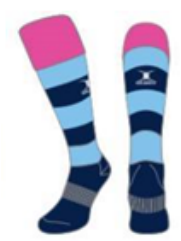